# 從網路融合系統(NCS) 1000系列裝置收集日誌

## 目錄

| <u>必要條件</u>           |
|-----------------------|
|                       |
| <u>採用元件</u>           |
|                       |
| <u>Log命令輸出</u>        |
| PuTTY                 |
| SecureCRT             |
| <u>在本機儲存命令</u>        |
| <u>擴取顯示技術</u>         |
| 在Linux Shell中收集檔案     |
|                       |
| <u>在前後關聯之間複製檔案</u>    |
| 從管理員複製到XR             |
| <u>從Sysadmin複製到XR</u> |
| <u>從主機複製到管理員</u>      |
| <u>將檔案複製到外部位置</u>     |
| 將檔案複製到USB             |
| <u>清除檔案</u>           |
| 相關資訊                  |

# 簡介

本文檔介紹從NCS 1000系列(包括NCS1001、NCS1002、NCS1004和NCS1010)收集資訊的過程。

## 必要條件

### 需求

本文件沒有特定需求。

### 採用元件

本文件所述內容不限於特定軟體和硬體版本。

本文中的資訊是根據特定實驗室環境內的裝置所建立。文中使用到的所有裝置皆從已清除(預設) )的組態來啟動。如果您的網路運作中,請確保您瞭解任何指令可能造成的影響。

# 背景

NCS1001、NCS1002和NCS1004具有多個環境來收集日誌和檔案。此圖形描述如何在這些前後關 聯之間導覽。NCS1010運行XR7時僅運行(XR Linux shell)。從XR以外的前後關聯擷取資訊時,需 要在不同位置之間複製檔案。

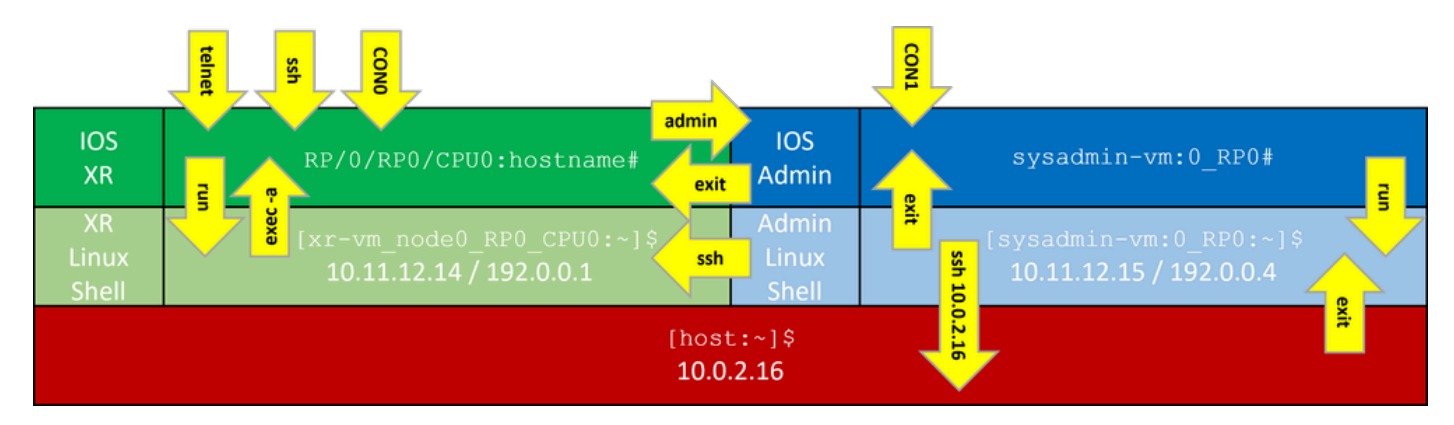

NCS1K命令列上下文

# Log命令輸出

### PuTTY

在Session > Logging下捕獲會話輸出。

| RuTTY Configuration                                                                                                    |                                                                                                    | ? X                             |
|----------------------------------------------------------------------------------------------------|----------------------------------------------------------------------------------------------------|---------------------------------|
| Category:                                                                                                    |                                                                                                    |                                 |
| <ul> <li>Session</li> <li>Logging</li> <li>Terminal</li> <li>Keyboard</li> <li>Bell</li> <li>Features</li> <li>Window</li> <li>Appearance</li> <li>Behaviour</li> <li>Translation</li> <li>Selection</li> <li>Colours</li> <li>Connection</li> <li>Data</li> <li>Proxy</li> <li>SSH</li> <li>Serial</li> <li>Telnet</li> <li>Rlogin</li> <li>SUPDUP</li> </ul> | Options controlling session logging:         None       Printable outp         All session output       SSH packets         SSH packets and raw data       SSH packets and raw data         Log file name:       NCS1002_1_2023-08-30.txt       E         (Log file name can contain &Y, &M, &D for data time, &H for host name, and &P for port number       What to do if the log file already exists:         Always overwrite it       Always overwrite it         Always append to the end of it       Ask the user every time         Flush log file frequently       Include header         Options specific to SSH packet logging       Omit known password fields         Omit session data       Omit session data | ut<br>Prowse<br>e, &T for<br>r) |
| About Help                                                                                                    | Open                                                                                                    | Cancel                          |

PuTTY命令日誌記錄

SecureCRT

選擇File > Log Session儲存CLI輸出。

在本機儲存命令

要將包含大量資訊的命令的輸出直接儲存到NCS1K,請將輸出傳輸到一個檔案中。

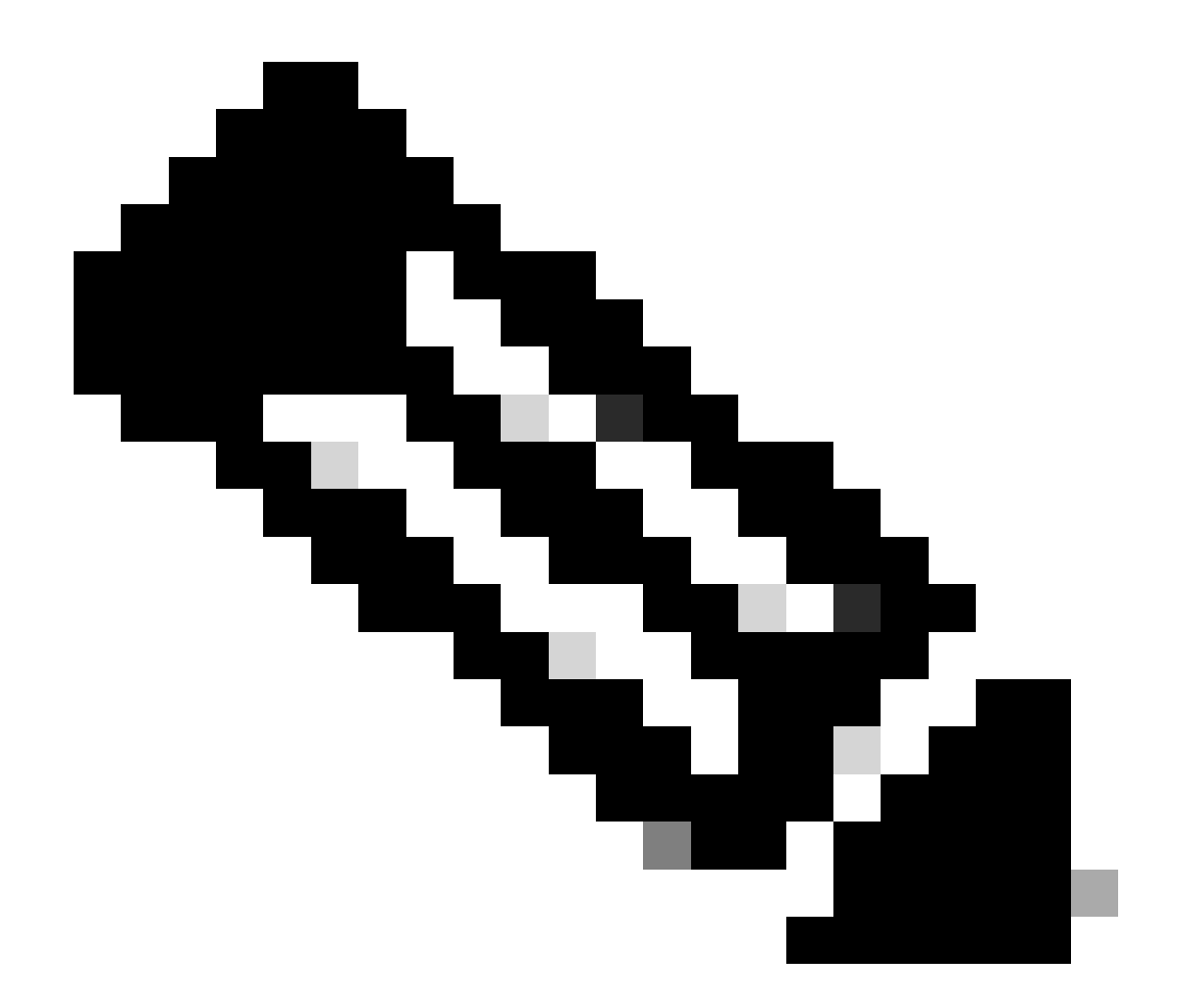

注意:當透過管道傳輸至檔案時,具有詳細輸出的Debug命令可以快速填充裝置儲存。

<#root>

RP/0/RP0/CPU0:NCS1002\_1#

show inventory | file harddisk:/inventory.txt

Wed Aug 30 15:35:51.322 UTC

[OK]

### 確認檔案已儲存至硬碟。

### <#root>

RP/0/RP0/CPU0:NCS1002\_1#

dir harddisk:/inventory.txt

Wed Aug 30 15:37:29.941 UTC

Directory of harddisk: 48 -rwxr--r-. 1 1128 Aug 30 15:35 inventory.txt

### 擷取顯示技術

show tech-support命令可收集許多命令的輸出,並將這些輸出收集到一或多個檔案中,通常這些檔 案位於硬碟:/showtech中。需要的具體show tech命令取決於當前問題。管理情景具有單獨的一組 show tech命令

#### <#root>

RP/0/RP0/CPU0:NCS1002\_1#

show tech ncs1k detail

### 在Linux Shell中收集檔案

/var/log目錄的內容包含大量檔案,可用於診斷各種問題。要收集所有這些檔案,請使用tar命令。本 示例使用NCS1002的系統管理員情景。

首先,移至根目錄,確認/misc/disk1有足夠的可用空間來儲存tar檔案。

<#root>

[sysadmin-vm:0\_RPO:~]\$

cd /

[sysadmin-vm:0\_RP0:/]\$

df -a

. . .

```
/dev/mapper/panini_vol_grp-ssd_disk1_calvados_1 3997376 172592 3598688 5% /misc/disk1
/dev/mapper/panini_vol_grp-ssd_disk1_calvados_swtam_1 47472 264 43484 1% /misc/swtam
/dev/loop1 1015700 197972 748916 21% /var/log
```

| 469636<br>1020456 | 4500<br>1804                                      | 430020<br>948768                                                          | 2% /misc/config<br>1% /misc/scratch                                         |
|-------------------|---------------------------------------------------|---------------------------------------------------------------------------|-----------------------------------------------------------------------------|
| 512               | 0                                                 | 512                                                                       | 0% /mnt                                                                     |
| 0                 | 0                                                 | 0                                                                         | - /sys/kernel/debu                                                          |
| 3860988           | 1720220                                           | 1924924                                                                   | 48% /install_repo                                                           |
| 10240             | 0                                                 | 10240                                                                     | 0% /media/install_t                                                         |
|                   | 469636<br>1020456<br>512<br>0<br>3860988<br>10240 | 469636 4500<br>1020456 1804<br>512 0<br>0 0<br>3860988 1720220<br>10240 0 | 469636450043002010204561804948768512051200038609881720220192492410240010240 |

壓縮/var/log資料夾的內容,並確認新檔案是否存在。

### <#root>

```
[sysadmin-vm:0_RP0:/]$
```

```
tar -czf /misc/disk1/admin_var_logs.tgz /var/log
```

[sysadmin-vm:0\_RP0:/]\$

ls -lrt /misc/disk1

將檔案複製到XR環境以允許傳輸至其他位置。

# 傳輸檔案

### 在前後關聯之間複製檔案

只有XR上下文連線到外部伺服器,因此所有檔案必須在複製出裝置之前都存在。

### 從管理員複製到XR

#### <#root>

sysadmin-vm:0\_RPO#

dir harddisk:/showtech/

sysadmin-vm:0\_RP0#

copy harddisk:/showtech/

admin\_var\_logs.tgz

harddisk:/showtech location 0/RP0/CPU0/VM1

從Sysadmin複製到XR

#### <#root>

[sysadmin-vm:0\_RP0:/]\$
scp /misc/disk1/showtech/
admin\_var\_logs.tgz
root@10.11.12.14:/harddisk:/showtech

admin\_var\_logs.tgz

sysadmin /misc/disk1位置等同於admin harddisk:位置。同樣,儲存到xr-vm /misc/disk1的檔案將 顯示在XR硬碟:位置中。所有NCS 1000裝置都使用此約定。

從主機複製到管理員

#### <#root>

[sysadmin-vm:0\_RP0:~]\$

scp root@10.0.2.16:/

host\_var\_logs.tgz /misc/disk1/showtech

### 將檔案複製到外部位置

NCS 1000支援多種不同的檔案傳輸方法。此範例使用檔案傳輸通訊協定(FTP)將檔案從硬碟複製到 外部FTP伺服器。

#### <#root>

RP/0/RP0/CPU0:NCS1002\_1#

copy harddisk:/showtech/

admin\_var\_logs.tgz

ftp://root@

[ ip\_address ]

:/

Wed Aug 30 13:52:30.655 CDT
Destination password:
Destination filename admin\_var\_logs.tgz?
Writing ftp://root:\*@ip\_address:/admin\_var\_logs.tgz

#### 

Copy operation success

此示例在Ubuntu伺服器上使用安全複製協定(SCP)啟動複製。

<#root>

admin@ubuntu:~\$

sudo scp root@

[ ip\_address ]

:/harddisk:/showtech/admin\_var\_logs.tgz

•/

(root@ip\_address) Password: admin\_var\_logs.tgz 100% 1191 743.0KB/s 00:00

將檔案複製到USB

將USB驅動器插入支援USB自動掛載的裝置時,系統將該驅動器標籤為disk2。使用copy命令將檔案 從硬碟傳輸到USB。

## 清除檔案

若要節省裝置儲存裝置上的空間,請在確認成功傳輸至外部儲存裝置後,移除show techs和記錄檔 。

<#root>

RP/0/RP0/CPU0:NCS1002\_1#

delete harddisk:/showtech/admin\_var\_logs.tar.gz

Wed Aug 30 19:37:41.739 UTC Delete harddisk:/showtech/host\_var\_logs\_host.tar.gz[confirm]

要刪除所有show tech檔案,請使用萬用字元\*.tgz。

### <#root>

RP/0/RP0/CPU0:NCS1002\_1#

```
delete harddisk:/showtech/*.tgz
```

Wed Aug 30 19:39:16.864 UTC Delete harddisk:/showtech/\*.tgz[confirm]

### 使用rm從Linux shell中刪除檔案。

<#root>

[sysadmin-vm:0\_RP0:/]\$

rm -v /misc/disk1/admin\_var\_logs.tar.gz

```
removed '/misc/disk1/admin_var_logs.tar.gz'
```

# 相關資訊

• 思科技術支援與下載

### 關於此翻譯

思科已使用電腦和人工技術翻譯本文件,讓全世界的使用者能夠以自己的語言理解支援內容。請注 意,即使是最佳機器翻譯,也不如專業譯者翻譯的內容準確。Cisco Systems, Inc. 對這些翻譯的準 確度概不負責,並建議一律查看原始英文文件(提供連結)。